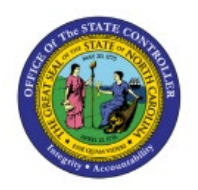

# **RUN SUPPLIER REPORTS**

**QUICK REFERENCE GUIDE P2P-04** 

# Purpose

The purpose of this Quick Reference Guide (**QRG**) is to provide a step-by-step explanation of how to Run Supplier Reports in the North Carolina Financial System (**NCFS**).

# Introduction and Overview

This QRG covers the process of running supplier reports by viewing various supplier reports and dashboards. Supplier reports provide information of supplier details like Supplier Tax ID, Address Details, etc. There are several supplier reports that can be generated. This includes Financial Backbone Replacement (**FBR**) Factored Suppliers Reports, FBR Supplier Holds Reports, FBR Supplier List Reports, and FBR Tax Configuration Reports.

# **Run Supplier Reports**

To run supplier reports, please follow the steps below:

- 1. Log in to the NCFS portal with your credentials to access the system.
- 2. On the Home page, click the Tools tab and select the Reports and Analytics app.

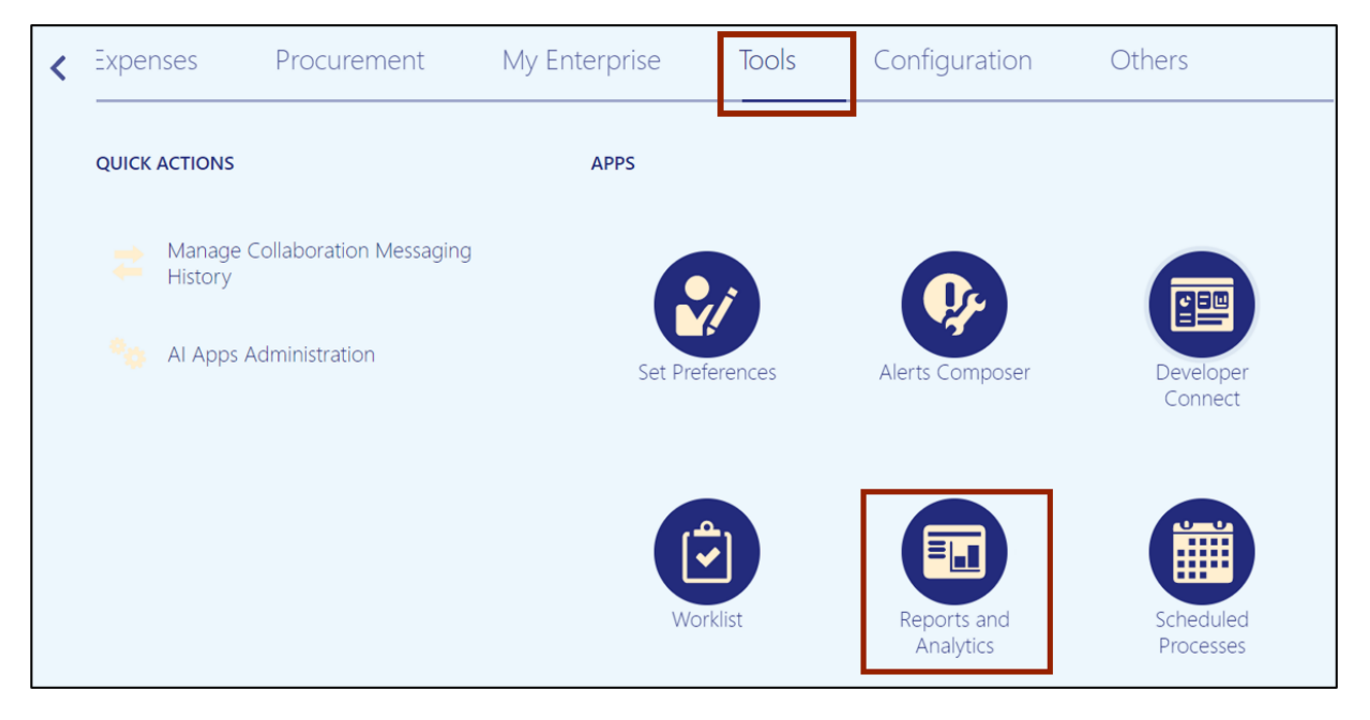

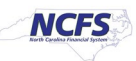

3. Click the **Browse Catalog** button on the top right corner.

| Reports and Analytics ⑦                      | Browse Catalog |
|----------------------------------------------|----------------|
| all Folders »                                |                |
| Filter     All types     V     Clear Filters |                |
| Create V                                     |                |

4. The **Catalog** page opens. Under the *Folders* section on the left side of the page, click **Shared Folders**.

| 🗍 Catalog           |                                                            | Home Catalog Favorit  | es 🔹 Dashboards 👻 Create 👻 Open 👻 🧕 |
|---------------------|------------------------------------------------------------|-----------------------|-------------------------------------|
| User View 🔻 📙 🔻 🌝 🛅 | ९ 曲▾                                                       | cation /My Folders    | Show Hidden Items                   |
| 🔺 Folders 🔚 🖬       | Type All V Sort Name A-Z                                   | Show More Details     |                                     |
| My Folders          | Drafts Last Modified 4/7/23 5:20 AM Owner<br>Expand More ▼ | Training Super User 1 |                                     |
| Silared Folders     |                                                            |                       |                                     |
|                     |                                                            |                       |                                     |

5. Under the **Custom** folder, click **Expand.** 

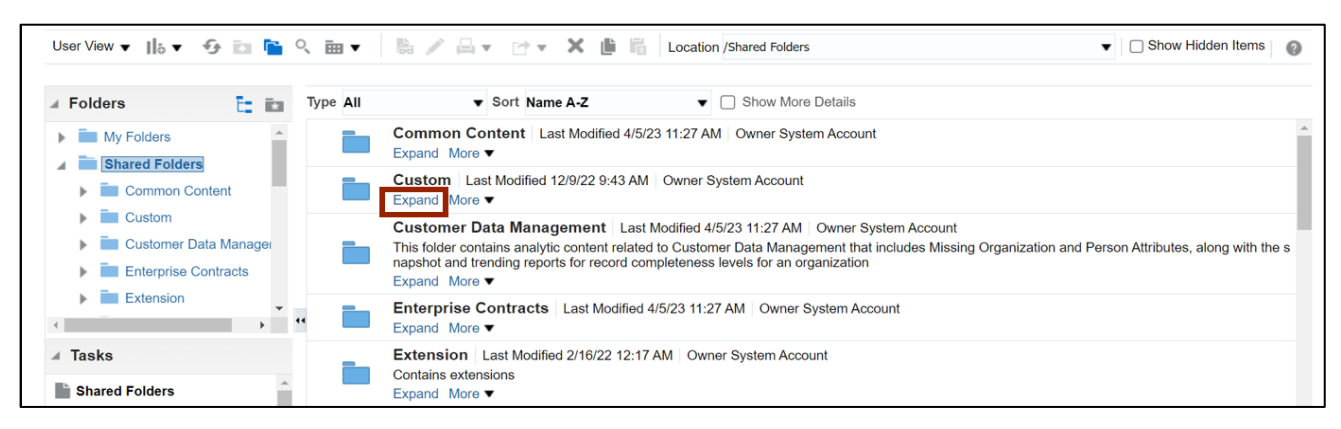

6. Under the FBR Custom folder, click Expand.

| ∡ Folders                                                   | Type All | ▼ Sort Name A-Z ▼ □ Show More Details                                                                        |
|-------------------------------------------------------------|----------|----------------------------------------------------------------------------------------------------|
| My Folders     Shared Folders                               |          | CloudInsights   Last Modified 12/9/22 7:46 AM   Owner System Account<br>Expand More ▼                        |
| Common Content                                              |          | Customer Relationship Management   Last Modified 12/9/22 7:46 AM   Owner System Account<br>Expand More ▼     |
| CloudInsights                                               |          | FBR Custom       Last Modified 3/13/23 2:15 AM       Owner Boomi IntegrationUser         Expand       More ▼ |
| <ul> <li>Customer Relationsh</li> <li>FBR Custom</li> </ul> |          | Financials Last Modified 12/9/22 8:58 AM Owner System Account Expand More ▼                                  |
|                                                             | "        | Functional Setup   Last Modified 12/9/22 7:47 AM   Owner System Account<br>Expand More ▼                     |

7. Under the **Report** folder, click **Expand**.

| ∡ Folders                                         | Type All | ▼ Sort Name A-Z ▼  Show More Details                                                                     |
|---------------------------------------------------|----------|----------------------------------------------------------------------------------------------------|
| My Folders                                        |          | Conversion Last Modified 3/13/23 2:15 AM Owner Boomi IntegrationUser Expand More ▼                       |
| Common Content                                    |          | Integration Last Modified 3/13/23 2:08 AM Owner Boomi IntegrationUser Expand More ▼                      |
| <ul> <li>Custom</li> <li>CloudInsights</li> </ul> |          | Report       Last Modified 3/13/23 1:53 AM       Owner Boomi IntegrationUser         Expand       More ▼ |
| Customer Relationsh                               |          |                                                                                                    |
|                                                   | ••       |                                                                                                    |

8. Scroll down to find the **Procurement** folder. Then, click **Expand**.

| ∡ Folders                                                      | Type All | ▼ Sort Name A-Z ▼ Show More Details                                                           |
|----------------------------------------------------------------|----------|-----------------------------------------------------------------------------------------------|
| My Folders                                                     |          | Expand More                                                                                   |
| Shared Folders                                                 |          | Fixed Asset Last Modified 3/13/23 1:53 AM Owner Boomi IntegrationUser Expand More ▼           |
| Custom                                                         |          | General Ledger   Last Modified 3/13/23 1:56 AM   Owner Boomi IntegrationUser<br>Expand More ▼ |
| <ul> <li>CloudInsights</li> <li>Customer Relationsh</li> </ul> |          | Grants Last Modified 3/14/23 12:00 PM Owner Boomi IntegrationUser<br>Expand More ▼            |
| FBR Custom                                                     |          | Inventory Last Modified 3/13/23 1:53 AM Owner Boomi IntegrationUser Expand More ▼             |
| ⊿ Tasks                                                        |          | Procurement Last Modified 3/13/23 1:53 AM Owner Boomi IntegrationUser                         |
| Report                                                         |          | Security Last Modified 3/13/23 1:53 AM Owner Boomi IntegrationUser Expand More ▼              |
| Expand     Archive       RSS     Unarchive                     |          | Test Agency 0500 Last Modified 3/13/23 2:02 AM Owner Boomi IntegrationUser Expand More ▼      |

### 9. Under FBR Supplier Dashboard, click Open.

| ⊿ Folders                                                      | Type All | ▼ Sort Name A-Z ▼ □ Show More Details                                                                                                    |
|----------------------------------------------------------------|----------|----------------------------------------------------------------------------------------------------|
| My Folders                                                     |          | FBR Supplier Dashboard │ Last Modified 3/13/23 2:12 AM │ Owner Boomi IntegrationUser<br>FBR Supplier Dashboard<br>Expand <mark>Open</mark> Edit More ▼ |
| Common Content                                                 |          | NC PO Balance by Various COA Elements Report (RPTPO001)   Last Modified 3/13/23 1:55 AM   Owner Boomi IntegrationUser Expand More ▼                    |
| <ul> <li>CloudInsights</li> <li>Customer Relationsh</li> </ul> |          | NC PO Line Count for Cost Allocation Report (RPTP0010)   Last Modified 3/13/23 1:54 AM   Owner Boomi IntegrationUser Expand More ▼                     |
| FBR Custom                                                     |          | NC PO Receipt Details Report (RPTPO003)   Last Modified 3/13/23 1:55 AM   Owner Boomi IntegrationUser Expand More ▼                                    |
| ⊿ Tasks                                                        |          | OTBI Analysis   Last Modified 3/13/23 1:57 AM   Owner Boomi IntegrationUser<br>Expand More ▼                                                           |

10. In the *Parameters* section of the **Supplier List** tab, select the required parameters from the respective drop-down choice lists to filter the supplier list, and click the **Apply** button.

In this example, we choose: **Business Unit- 1900 DEPARTMENT OF PUBLIC SAFETY Tax Organization Type- INTERCOMPANY Status- Active** 

Note: By default, **All Column Values** is selected for all three parameters. This grays out all other selections. Click the respective drop-down choice list and uncheck the **All Column Values** check box to make an individual selection.

| FBR Supplier Dashboard                   |                                                  |                                                |              | Home | Catalog   | Favorites < | Dashboards 🔻 | Create 🔻 | Open 🔻 | 0 |
|------------------------------------------|--------------------------------------------------|------------------------------------------------|--------------|------|-----------|-------------|--------------|----------|--------|---|
| Supplier List Supplier Payment Configura | ation Supplier Tax Configuratio                  | n                                              |              |      |           |             |              |          | ¢      | 0 |
| North Caro<br>Sup                        | lina Financial Syst<br>plier Dashboard           | em                                             |              |      |           |             |              |          |        |   |
|                                          | Business Unit<br>Tax Organization Type<br>Status | 1900 DEPARTMENT OF P<br>INTERCOMPANY<br>Active | UBLIC SAFETY |      | Ŧ         |             |              |          |        |   |
|                                          |                                                  |                                                |              | Appl | y Reset v | ,           |              |          |        |   |

## 11. View and verify the Suppliers information from the dashboard.

| FBR S              | upplier Dashboard             |          |                               |                            |                       |                                        |                       |                                                     | Home Cat                | alog Fav         | orites 🔻 Dashboa         | rds 🔻 Create                 | <ul> <li>Open</li> </ul> |
|--------------------|-------------------------------|----------|-------------------------------|----------------------------|-----------------------|----------------------------------------|-----------------------|-----------------------------------------------------|-------------------------|------------------|--------------------------|------------------------------|--------------------------|
| Supplier Lis       | st Supplier Payment Confi     | guration | Supplier Tax Config           | uration                    |                       |                                        |                       |                                                     |                         |                  |                          |                              | î                        |
|                    | No                            | rth Ca   | arolina Fina<br>Supplier Dash | ncial Syste<br>board       | m                     |                                        |                       |                                                     |                         |                  |                          |                              |                          |
| ⊿ Paran            | neters                        |          |                               |                            |                       |                                        |                       |                                                     |                         |                  |                          |                              |                          |
|                    |                               |          |                               | Busir                      | ness Unit 190         | 0 DEPARTMENT OF P                      | UBLIC SAFET           | Y 🔻                                                 |                         |                  |                          |                              |                          |
|                    |                               |          |                               | Tax Organizat              | tion Type INT         | ERCOMPANY                              | •                     |                                                     |                         |                  |                          |                              |                          |
|                    |                               |          |                               |                            | Status Acti           | ve 🔻                                   |                       |                                                     |                         |                  |                          |                              |                          |
|                    |                               |          |                               |                            |                       |                                        |                       | Apply Reset -                                       |                         |                  |                          |                              |                          |
| ⊿ Suppl            | iers                          |          |                               |                            |                       |                                        |                       |                                                     |                         |                  |                          |                              |                          |
|                    |                               |          |                               |                            |                       |                                        |                       |                                                     |                         |                  |                          |                              |                          |
| Supplier<br>Number | Supplier Name                 | Status   | Tax Organization<br>Type      | Federal Income<br>Tax Type | Federal<br>Reportable | Business Unit                          | Supplier<br>Site Code | Alternate Site Name                                 | Address Line1           | Address<br>Line2 | Supplier<br>Account City | Supplier<br>Account<br>State | Postal<br>Code           |
| 111909             | NC DHHS<br>CONTROLLERS OFFICE | Active   | INTERCOMPANY                  | Miscellaneous -<br>Other   | Yes                   | 1900<br>DEPARTMENT OF<br>PUBLIC SAFETY | IGO.056               | 3100 DHHS BLACK<br>MOUNTAIN NEURO-MEDI              | 1280 OLD US<br>HWY 70 E |                  | BLACK<br>MOUNTAIN        | NC                           | 28711                    |
| 111909             | NC DHHS<br>CONTROLLERS OFFICE | Active   | INTERCOMPANY                  | Miscellaneous -<br>Other   | Yes                   | 1900<br>DEPARTMENT OF<br>PUBLIC SAFETY | IGO.113               | 3200 DHHS J IVERSON<br>RIDDLE DEVELOPMENT<br>CENTER | 300 ENOLA RD            |                  | MORGANTON                | NC                           | 28655                    |
|                    |                               |          |                               |                            |                       |                                        |                       |                                                     |                         |                  |                          |                              |                          |

12. Navigate to the **Supplier Payment Configuration** tab.

Note: In the *Parameters* section, the *Business Unit* field is filled by default.

In this example, the *Business Unit* field drop-down choice list has **1900 DEPARTMENT OF PUBLIC SAFETY** check box selected.

| FBR S              | upplier Dashboard   |                                        |                       |                        |                 |                  | Home                        | Catalog F                    | -avorites ▼    | Dashboards 🔻                                | Create 🔻                       | Open 🔻                | ( |
|--------------------|---------------------|----------------------------------------|-----------------------|------------------------|-----------------|------------------|-----------------------------|------------------------------|----------------|---------------------------------------------|--------------------------------|-----------------------|---|
| Supplier List      | Supplier Payment Co | nfiguration Supplier                   | r Tax Configura       | ation                  |                 |                  |                             |                              |                |                                             |                                | ¢                     | • |
|                    | North Ca            | arolina Finan<br>Supplier Dashb        | cial Sys<br>loard     | tem                    |                 |                  |                             |                              |                |                                             |                                |                       | Í |
| ⊿ Param            | neters              | Busi                                   | ness Unit 190         | 00 DEPARTMENT C        | F PUBLIC SAFETY |                  |                             | ¥                            |                |                                             |                                |                       |   |
| ⊿ Suppl            | iers on Hold        |                                        |                       |                        |                 |                  | Apply Res                   | et 🔻                         |                |                                             |                                |                       |   |
| Supplier<br>Number | Supplier Name       | Business Unit                          | Supplier<br>Site Code | Alternate Site<br>Name | Address Line1   | Address<br>Line2 | Supplier<br>Account<br>City | Supplier<br>Account<br>State | Postal<br>Code | Hold from<br>Payment : All<br>Invoices Flag | Payment<br>Reason              | Hold                  |   |
| 102195             | RICOH USA INC-002   | 1900<br>DEPARTMENT OF<br>PUBLIC SAFETY | R.1900.04             | Ricoh USA              | 123 Main St     |                  | Raleigh                     | NC                           | 27609          | Yes                                         | Pending<br>of W-9/W<br>documen | receipt<br>/-8<br>its |   |

13. View the *Suppliers on Hold, Factored Suppliers,* and *ePay Suppliers* reports for the filtered Agency.

| FBR Su             | pplier Dashboard                           |                                     |                       |                                     |                                |                  |                          | Home Cat                  | talog         | Favorites - Dashb                     | oards 👻 Create י        | Open                 |
|--------------------|--------------------------------------------|-------------------------------------|-----------------------|-------------------------------------|--------------------------------|------------------|--------------------------|---------------------------|---------------|---------------------------------------|-------------------------|----------------------|
| upplier List       | Supplier Payment Configuration             | Supplier Tax Configurat             | lion                  |                                     |                                |                  |                          |                           |               |                                       |                         | ŝ                    |
|                    | North                                      | Carolina Financi<br>Supplier Dashbo | ial System<br>ard     | 1                                   |                                |                  |                          |                           |               |                                       |                         |                      |
| Parame             | eters                                      |                                     |                       |                                     |                                |                  |                          |                           |               |                                       |                         |                      |
| Supplie            | ers on Hold                                |                                     |                       |                                     |                                |                  |                          |                           |               |                                       |                         |                      |
|                    |                                            |                                     |                       |                                     |                                |                  |                          |                           |               |                                       |                         |                      |
| Supplier<br>Number | Supplier Name                              | Business Unit                       | Supplier Site<br>Code | Alternate Site Name                 | Address Line1                  | Address<br>Line2 | Supplier<br>Account City | Supplier<br>Account State | Posta<br>Code | I Hold from Payr<br>: All Invoices Fl | ag Reason               | lold                 |
| 102195             | RICOH USA INC-002                          | 1900 DEPARTMENT OF<br>PUBLIC SAFETY | R.1900.04             | Ricoh USA                           | 123 Main St                    |                  | Raleigh                  | NC                        | 27609         | Yes                                   | Pending re<br>9/W-8 doc | ceipt of W<br>uments |
| 106430             | US FOOD SERVICE                            | 1900 DEPARTMENT OF<br>PUBLIC SAFETY | R.1900.12             | US Foods                            | 123 Main St                    |                  | Raleigh                  | NC                        | 27609         | Yes                                   | Pending re<br>9/W-8 doc | ceipt of W<br>uments |
| 106766             | CONCORDANCE<br>HEALTHCARE SOLUTIONS<br>LLC | 1900 DEPARTMENT OF<br>PUBLIC SAFETY | R.1900.08             | Concordance<br>Healthcare Solutions | 123 Main St                    |                  | Raleigh                  | NC                        | 27609         | Yes                                   | Pending re<br>9/W-8 doc | ceipt of W<br>uments |
| 107107             | GREGORY J MASON                            | 1900 DEPARTMENT OF<br>PUBLIC SAFETY | R.19PT.01             | MASON PROPERTIES                    | 4614 RIVERWOOD<br>CIR APT 1111 |                  | RALEIGH                  | NC                        | 27612         | Yes                                   | Placing ho<br>AP-SCN-0  | ld to test<br>34     |
| 111327             | SYSTEL BUSINESS<br>EQUIPMENT COMPANY INC   | 1900 DEPARTMENT OF<br>PUBLIC SAFETY | R.1900.06             | SYSTEL BUSINESS<br>EQUIPMENT CO.    | 123 Main St                    |                  | Raleigh                  | NC                        | 27609         | Yes                                   | Pending re<br>9/W-8 doc | ceipt of W<br>uments |
| 150011             | L C Ind, INC.                              | 1900 DEPARTMENT OF<br>PUBLIC SAFETY | R.1900.01             | L C Ind, INC.                       | 123 Main St                    |                  | Raleigh                  | NC                        | 27609         | Yes                                   | Pending re<br>9/W-8 doc | ceipt of W<br>uments |
|                    |                                            |                                     |                       | Refr                                | esh - Print - Export           |                  |                          |                           |               |                                       |                         |                      |

14. Navigate to the **Supplier Tax Configuration** tab.

Note: In the *Parameters* section, the *Business Unit* field is filled by default.

In this example, the *Business Unit* field drop-down choice list has **1900 DEPARTMENT OF PUBLIC SAFETY** check box selected.

| Ģ | 要 FBR Supplier Dashboard                                                | Home    | Catalog | Favorites 🔻 | Dashboards 🔻 | Create 🔻 | Open 🔻 | 9 |
|---|-------------------------------------------------------------------------|---------|---------|-------------|--------------|----------|--------|---|
|   | Supplier List Supplier Payment Configuration Supplier Tax Configuration |         |         |             |              |          | ¢      | 0 |
|   | North Carolina Financial System<br>Supplier Dashboard                   |         |         |             |              |          |        | Î |
|   | A Parameters                                                            |         |         |             |              |          |        |   |
|   | Business Unit 1900 DEPARTMENT OF PUBLIC SAFETY                          |         | •       |             |              |          |        |   |
|   |                                                                         | Apply R | eset ▼  |             |              |          |        |   |

#### 15. View the *Withholding Suppliers* report for the filtered Agency.

|                              | upplier Dashboa                                                      | rd                                                      |                                       |                                                      |                                            |                  | Н                                              | ome Catal                                       | og Favo                 | orites 🔻 Da                    | shboards 🔻 | Create 🔻     | Open 🔻       |
|------------------------------|----------------------------------------------------------------------|---------------------------------------------------------|---------------------------------------|------------------------------------------------------|--------------------------------------------|------------------|------------------------------------------------|-------------------------------------------------|-------------------------|--------------------------------|------------|--------------|--------------|
| upplier List                 | t Supplier Payment                                                   | Configuration Suppli                                    | er Tax Config                         | uration                                              |                                            |                  |                                                |                                                 |                         |                                |            |              | Ŕ            |
|                              | North                                                                | Carolina Fina<br>Supplier Das                           | ancial Sy<br>hboard                   | /stem                                                |                                            |                  |                                                |                                                 |                         |                                |            |              |              |
| Param                        | neters                                                               |                                                         |                                       |                                                      |                                            |                  |                                                |                                                 |                         |                                |            |              |              |
|                              |                                                                      |                                                         |                                       |                                                      |                                            |                  |                                                | _                                               |                         |                                |            |              |              |
|                              |                                                                      | В                                                       | usiness Unit                          | 1900 DEPARTME                                        | INT OF PUBL                                | LIC SAFETT       |                                                | •                                               |                         |                                |            |              |              |
|                              |                                                                      | В                                                       | usiness Unit                          | 1900 DEPARTME                                        | ENT OF PUBL                                | LIC SAFETT       | Appl                                           | y Reset ▼                                       |                         |                                |            |              |              |
| Withh<br>Supplier            | olding Supplier                                                      | Business Unit                                           | usiness Unit<br>Supplier              | 1900 DEPARTME                                        | Address                                    | Address          | Appl                                           | y Reset •                                       | Postal                  | Allow tax                      | Withb      | olding Tax ( | Broup        |
| Withh<br>Supplier<br>Number  | olding Supplier<br>Supplier Name                                     | S<br>Business Unit                                      | usiness Unit<br>Supplier<br>Site Code | 1900 DEPARTME<br>Alternate Site<br>Name              | Address<br>Line1                           | Address<br>Line2 | Appl<br>Supplier<br>Account City               | y Reset ▼<br>Supplier<br>Account<br>State       | Postal<br>Code          | Allow tax<br>withholdin        | g Withh    | olding Tax 0 | Group        |
| Withhe<br>Supplier<br>Number | olding Supplier<br>Supplier Name<br>MATRIX<br>OCCUPATIONAL<br>HEALTH | Business Unit<br>1900<br>DEPARTMENT OF<br>PUBLIC SAFETY | Supplier<br>Site Code<br>0.19PT.02    | Alternate Site<br>Name<br>NEXTCARE<br>URGENT<br>CARE | Address<br>Line1<br>1713 S<br>CHURCH<br>ST | Address<br>Line2 | Appl<br>Supplier<br>Account City<br>BURLINGTON | y Reset •<br>Supplier<br>Account<br>State<br>NC | Postal<br>Code<br>27215 | Allow tax<br>withholdin<br>Yes | g Withh    | olding Tax ( | <b>Group</b> |

# Wrap-Up

Run supplier reports using the steps above to view various supplier reports and dashboards.

## Additional Resources

#### Web-Based Training (WBT)

• PO002: Supplier Inquiry